## **Delegate Signing**

When the controller of a group of returns or a taxpayer reaches the signing section of the <u>Client Experience</u>, they can e-Sign the return or delegate the signing of the tax return to another user.

1. Click Delegate Signing.

| J4 <del>]</del>       |         |                | 🗇 Tax year: 2022 😤              | Contact GE MONEY |  |
|-----------------------|---------|----------------|---------------------------------|------------------|--|
| Hi, Do you need help? | Summary | Review Sign    | Distribute                      | Pay              |  |
|                       | Select  | Sign Tax Docur | ments<br>se to sign your docume | ents             |  |
|                       | ×M      |                | 1                               |                  |  |
|                       | e-Sign  | Manual Signati | ure Del                         | egate Signing    |  |
| < Bock                |         |                |                                 |                  |  |

- 2. Complete fields in the Send for Signature dialog box as noted below.
  - Required Fields:
    - First Name
    - Last Name
    - Email
    - Confirm Email
    - Message to Signer
- 3. Click Send.

| Hi, Do you need help? on of the person | n you would like to delegate the signing |           |
|----------------------------------------|------------------------------------------|-----------|
| 2.t Name*                              | Last Name                                | on below. |
| Alyse                                  | Hooper                                   |           |
| Email*                                 | Confirm Email*                           |           |
|                                        |                                          |           |
| SMS/Text enabled Mobile Number         |                                          |           |
| <u>■</u> ∨ +1                          |                                          |           |
| Message To Signer*                     |                                          |           |
| Edit Format                            |                                          |           |
| ∽ ♂ B I ⊻ ≡ ≡ =                        | <u> </u>                                 |           |
| Please sign your Tax Return            | 3                                        |           |

After the return is sent for **Signer Delegation** and the delegate completes e-signing, the controller or client receives an email notification that e-signing has been completed and the e-file forms are ready for download.

## **Update Delegation**

After a return is sent for **Signer Delegation**, the controller or client can update or cancel the delegation. To update these details, they must click on their access link and authenticate to access the Summary Page.

- 1. Click Update Delegatee.
- 2. Update delegatee details.
- 3. Click Send.

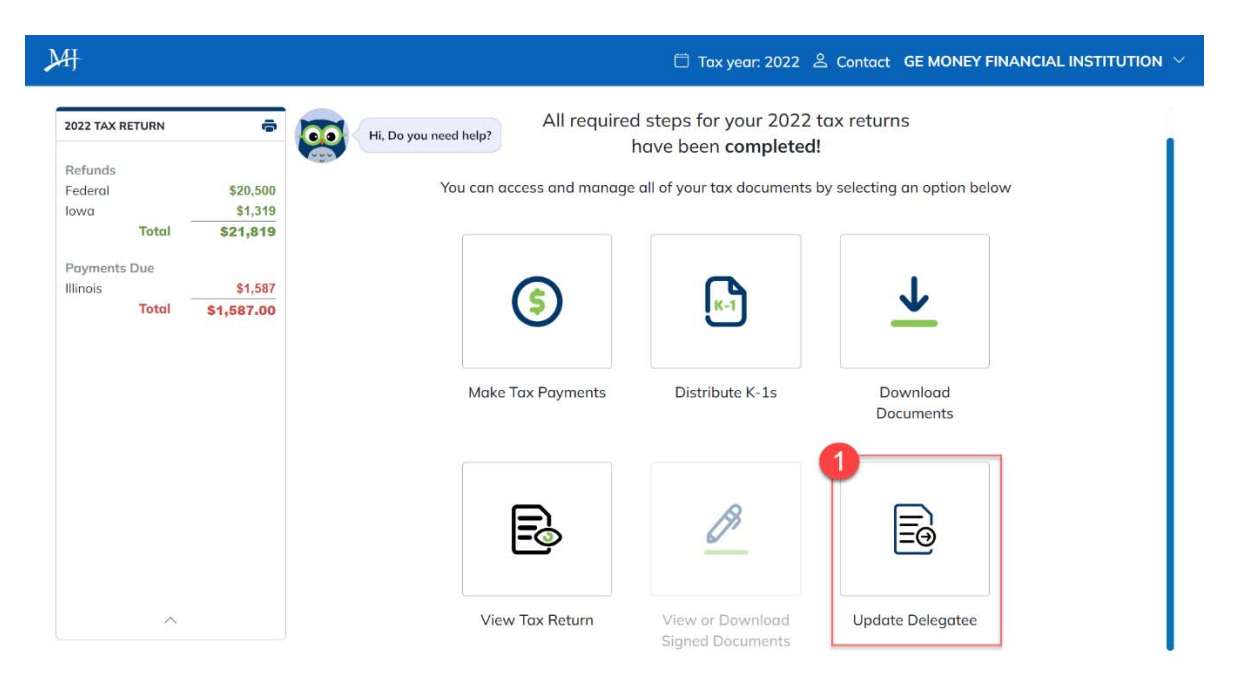

| ,MI                               |                                | El Talcon 2022 El Colord GE              |                                     |
|-----------------------------------|--------------------------------|------------------------------------------|-------------------------------------|
| 2022 TAX RETURN                   | Send for Signature             | n you would like to delegate the signing |                                     |
| Federal \$20,000                  | 2 t Name*                      | Last Name                                | an belaw                            |
| Total \$21,819                    | Alyse                          | Hooper                                   |                                     |
| Toyments Due<br>Millioita \$1,587 | Email*                         | Confirm Email*                           |                                     |
| Tatal \$1,687.00                  | SMS/Text enabled Mobile Number |                                          |                                     |
|                                   | Message To Signer*             |                                          |                                     |
|                                   | Edit Format                    |                                          |                                     |
|                                   | ∽ ♂ B I ⊻ ≡ ≡ =                | <u>A</u> ~ <u>*</u> ~                    |                                     |
| ~                                 | Please sign your Tax Return    | Carcol 3 Cord                            | uter                                |
|                                   |                                | Cancer                                   |                                     |
| Collyright C 2028 (Paiselt - LLC  |                                |                                          | Totors of service - Physical Policy |

## **Cancel Delegation**

1. Click Update Delegatee.

| ₩                                                      |                                        |                      |                         | 🗇 Tax year: 2022 🖉                                                                        | Contact GE MONEY FINA                     | NCIAL INSTITUTION $	imes$ |
|--------------------------------------------------------|----------------------------------------|----------------------|-------------------------|-------------------------------------------------------------------------------------------|-------------------------------------------|---------------------------|
| 2022 TAX RETURN<br>Refunds<br>Federal<br>Iowa<br>Total | \$20,500<br>\$1,319<br><b>\$21,819</b> | Hi, Do you need help | All require             | ed steps for your 2022 t<br>have been <b>completed!</b><br>le all of your tax documents b | ax returns<br>y selecting an option below |                           |
| Payments Due<br>Illinois<br>Total                      | \$1,587<br><b>\$1,587.00</b>           | Ма                   | (S)<br>Ike Tax Payments | Distribute K-1s                                                                           | Download<br>Documents                     |                           |
| ~                                                      |                                        |                      | Piew Tax Return         | View or Download<br>Signed Documents                                                      | 1<br>E@<br>Update Delegatee               |                           |

- 2. Click Cancel Delegation.
- 3. Enter the **Reason for the cancellation** (required field).

| Pederal Space Constraint   Pederal Space 2   Nord Sinch Alyse   Programmer Dire   Intrainis Sinch   Torbal Sinch   SMS/Text enclosed Mobile Number |  |
|----------------------------------------------------------------------------------------------------|--|
| Total Example   Poyments Dup Email*   Minos 1,507   Total 51,507   SMS/Text enabled Mobile Number                                                  |  |
| Poyments Dur. Email* Confirm Email*   Itiliadas 11,587,000   Total 51,587,000   SMS/Text enabled Mobile Number                                     |  |
| Tutul \$1,887.00<br>SMS/Text enabled Mobile Number                                                                                                 |  |
|                                                                                                    |  |
| Message To Signer*                                                                                                    |  |
| Edit Format                                                                                                    |  |
| · · · · · · · · · · · · · · · · · · ·                                                                                                    |  |
| Please sign your Tax Return                                                                                                    |  |

- 4. Click Submit.
- 5. Click Resume to complete signing.

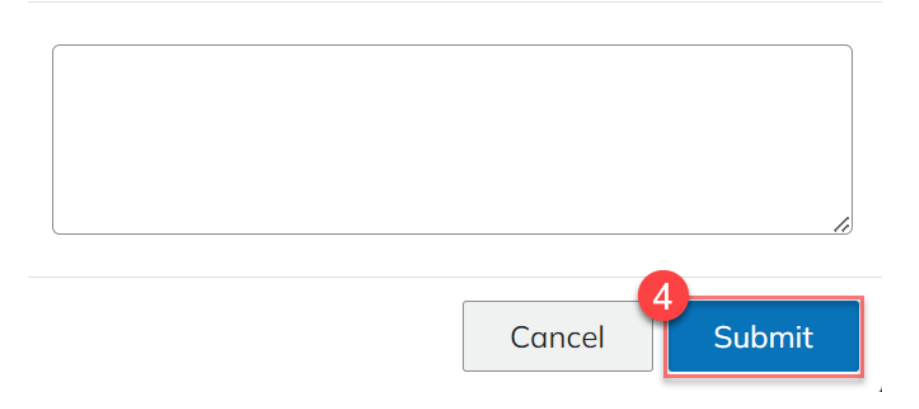

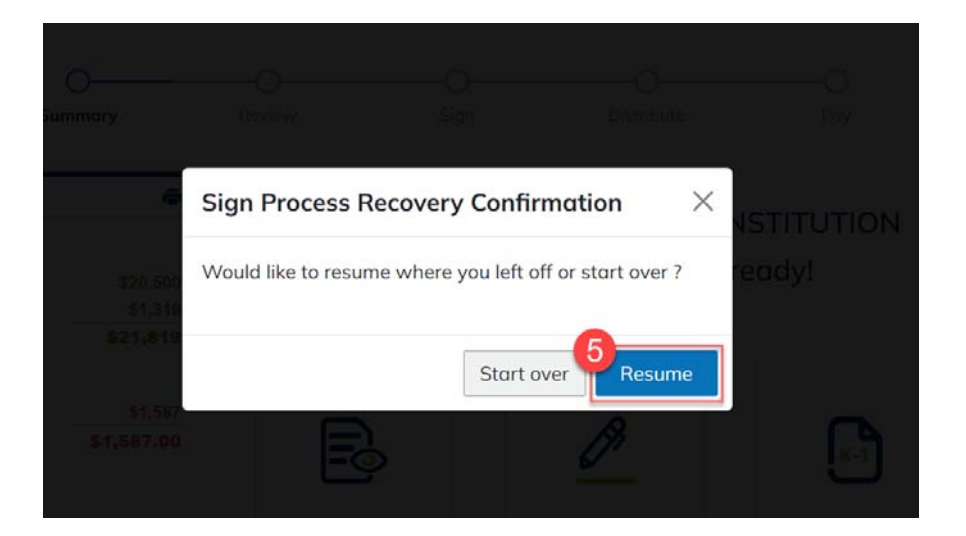